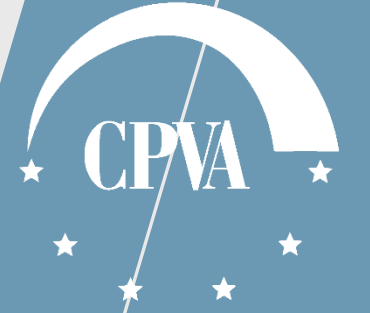

# Ataskaitos po užbaigimo Pildymas ir Tikslinimas

Versija 2

# Turinys

1. Ataskaitos po užbaigimo pildymas ir teikimas......3

2. Pateiktos ataskaitos po užbaigimo peržiūra.....15

3. Ataskaitos po užbaigimo pranešimai......20

4. Ataskaitos po užbaigimo tikslinimas.....24

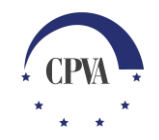

# 1. Ataskaitos po užbaigimo pildymas ir teikimas

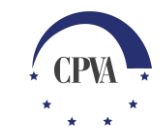

#### Ataskaitos po užbaigimo pildymas

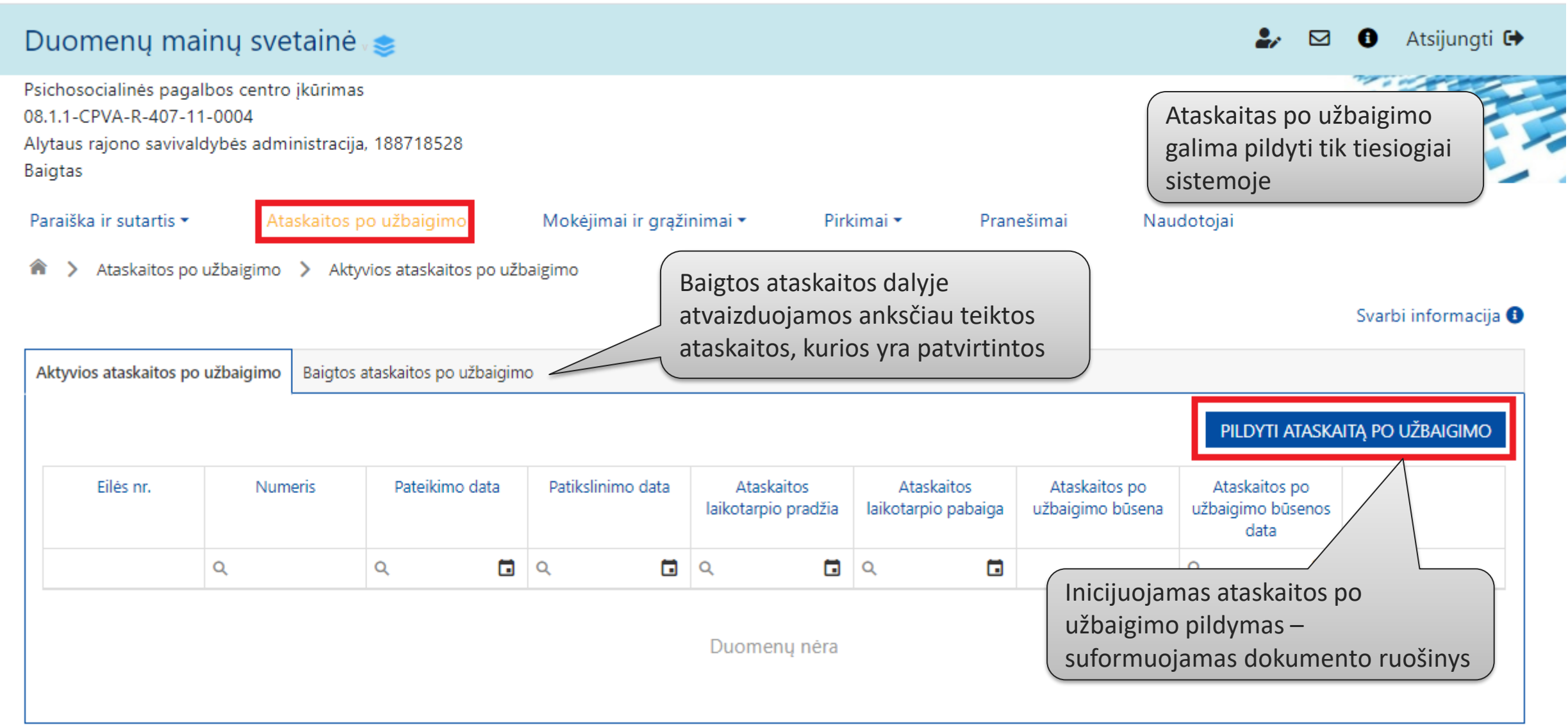

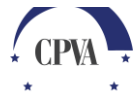

# Ataskaitos po užbaigimo pildymas (2)

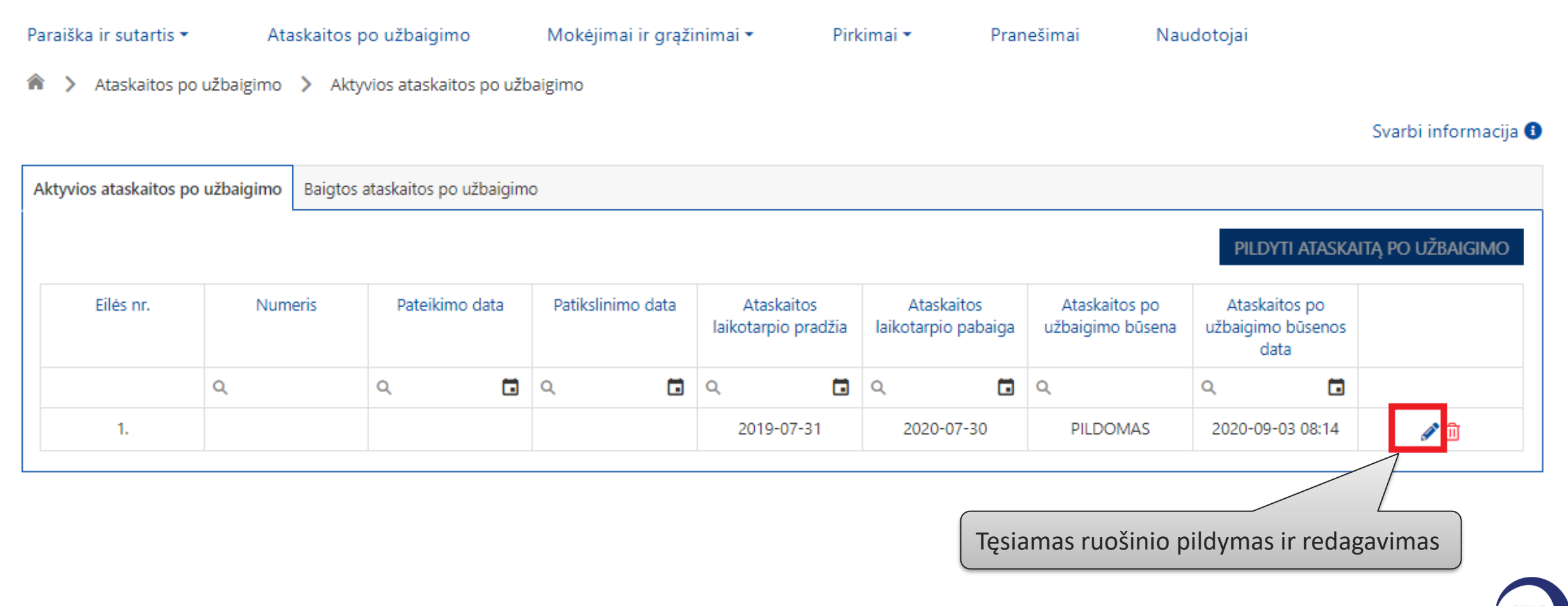

#### Ataskaitos po užbaigimo pildymas (3)

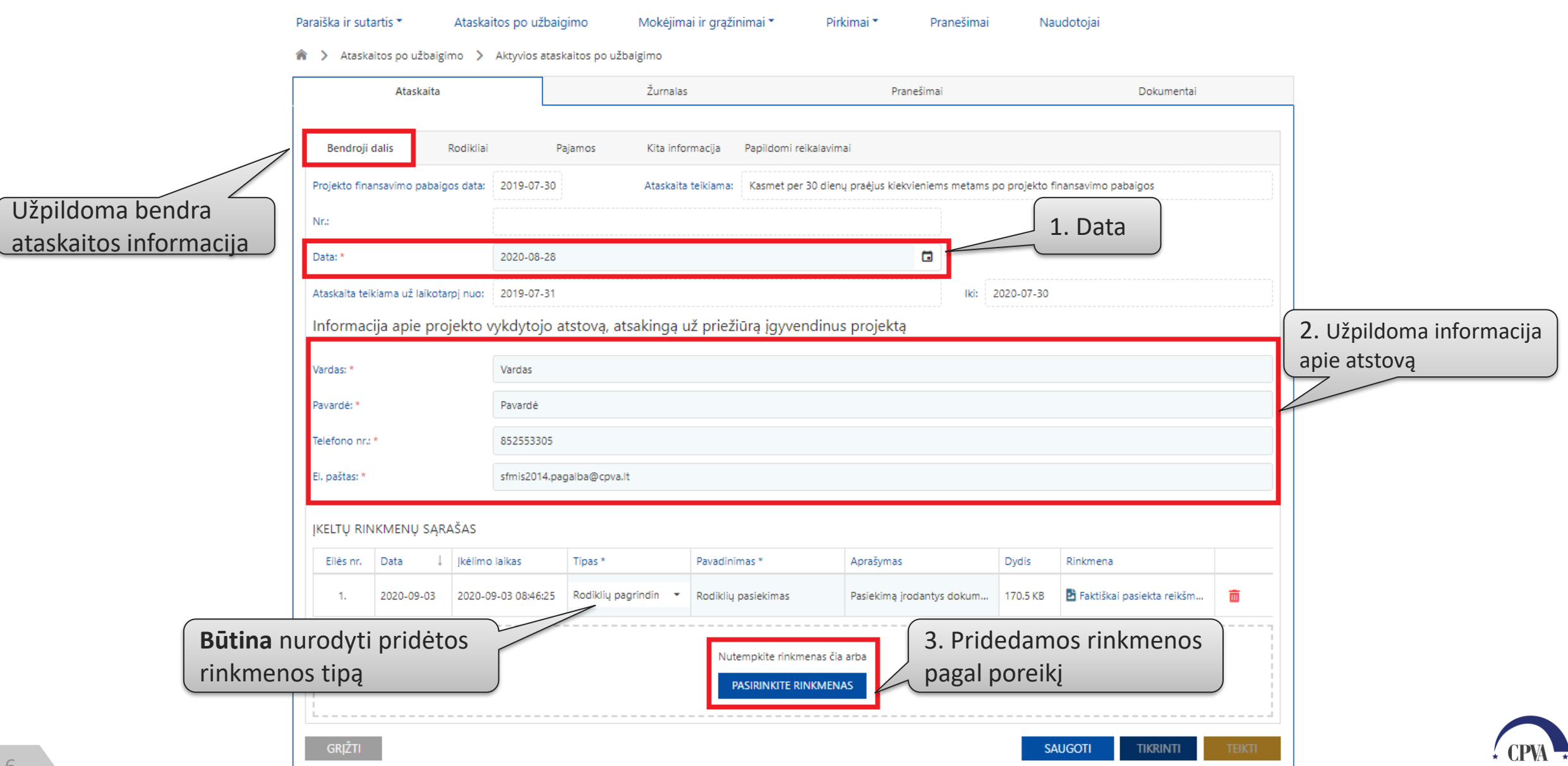

# Ataskaitos po užbaigimo pildymas (4)

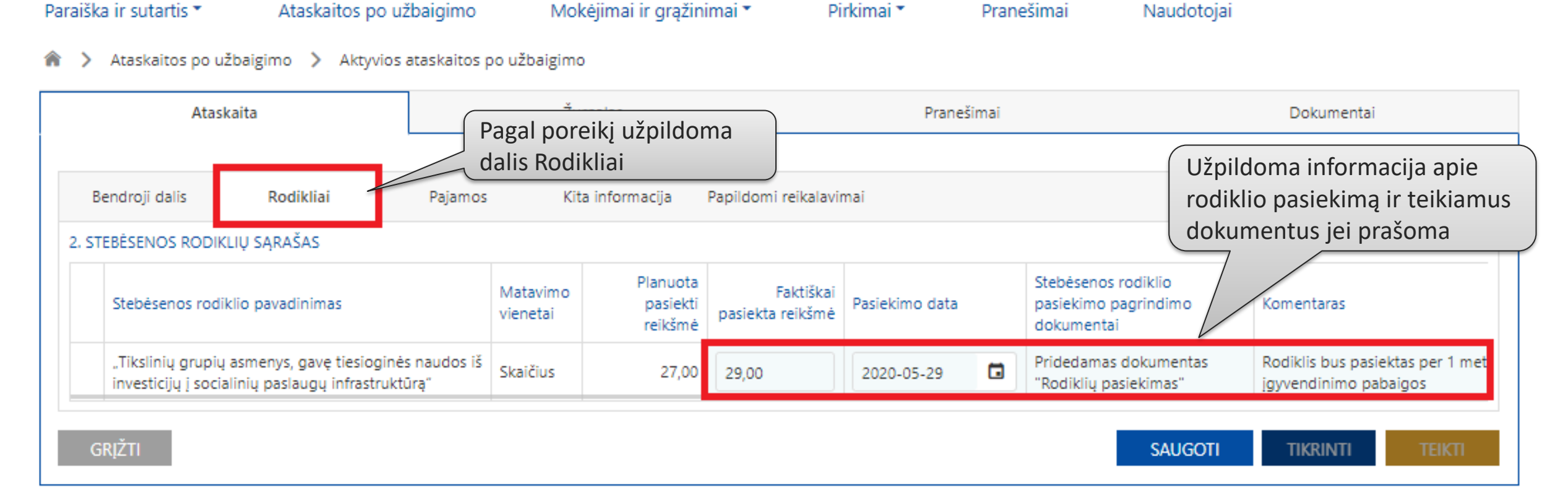

SVARBU: Jei rodiklis procentinis, pildyti reikšmes reikia tik išskleidus procentinį rodiklį sudarančių rodiklių sąrašą (t.y. užpildyti tik pokyčio rodiklio reikšmę)

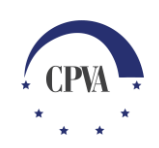

## Ataskaitos po užbaigimo pildymas (5)

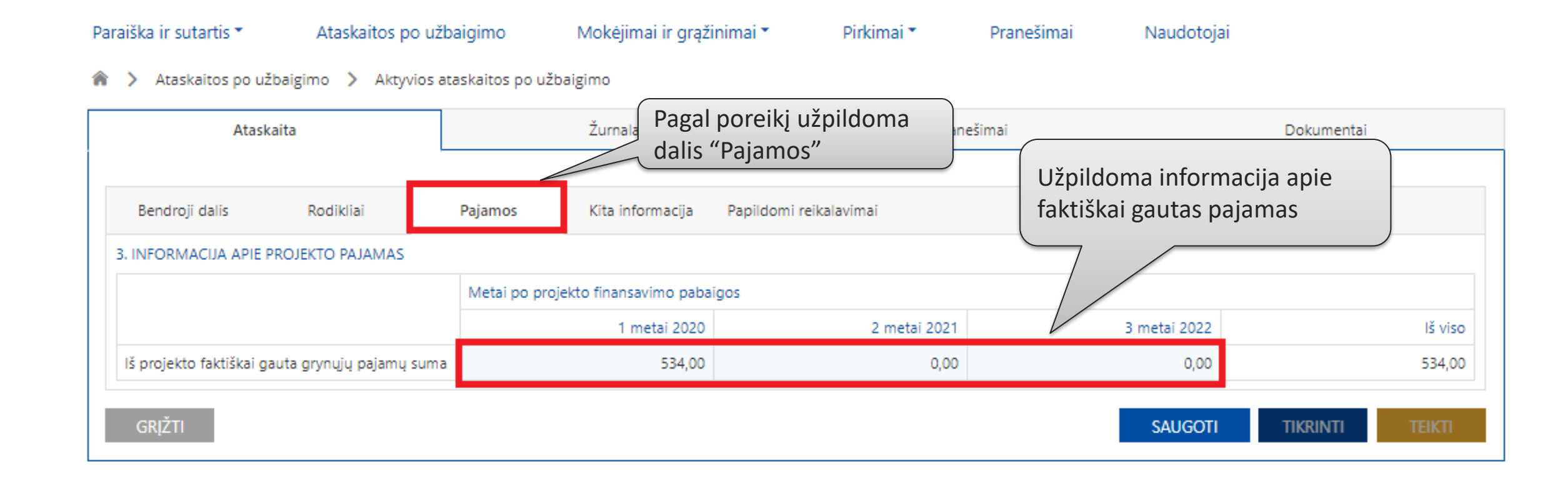

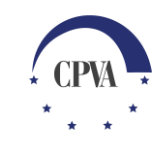

#### Ataskaitos po užbaigimo pildymas (6)

|              | Ataskaita                                                                                                    |                               | Žurnalas          |              |             | info      | ildoma dalis "Kita<br>rmacija"         | Užpildoma informacija,<br>pasirinkus atsakymą "Tai |  |  |  |
|--------------|----------------------------------------------------------------------------------------------------|-------------------------------|-------------------|--------------|-------------|-----------|----------------------------------------|----------------------------------------------------|--|--|--|
| Be<br>4. KIT | endroji dalis Rodikliai                                                                                                    | Kita informacija              | Papilo            | domi re      | eikalavimai |           | lauką "Pastabos" privalom<br>užpildyti |                                                    |  |  |  |
| Nr.          | Atsiskaitymo objektas                                                                                                    |                               |                   | Taip         | Ne          | Netaikoma | Pastabos                               |                                                    |  |  |  |
| 1            | Ar buvo pakeistos infrastruktūros objekto nuosavybės teisės (ar infrastruktūros<br>objektas, kuriam įsigyti ar sukurti buvo skirtos projekto finansavimo lėšos, buvo<br>perleistas, parduotas, įkeistas ar kitokiu būdu suvaržytos (pvz.:, nuoma, panauda ir<br>pan.) daiktinės teisės į jį)? |                               |                   |              | ~           |           |                                        |                                                    |  |  |  |
| 2            | Ar iš esmės pasikeitė veiklos, kuriai k<br>pobūdis, tikslai ar įgyvendinimo sąly                                                                                                    | ouvo skirtos projekto<br>gos? | inansavimo lėšos, |              | ~           |           |                                        |                                                    |  |  |  |
| 3            | Ar su projektu susijusi gamybinė veikla nutraukta ar perkelta už Europos Sąjungos<br>fondų investicijų veiksmų programos (toliau – veiksmų programa) įgyvendinimo<br>teritorijos ribų?                                                                                                    |                               |                   |              | ~           |           |                                        |                                                    |  |  |  |
| 4            | Ar projekto vykdytojas yra (buvo) reorganizuojamas (-tas) arba likviduojamas (-<br>tas)?                                                                                                    |                               |                   |              | ~           |           |                                        |                                                    |  |  |  |
| 5            | Ar pasikeitė projekto vykdytojo teisi                                                                                                    | në forma?                     |                   | $\checkmark$ |             |           | Pateikiama indormacija.                |                                                    |  |  |  |

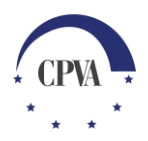

# Ataskaitos po užbaigimo pildymas (7)

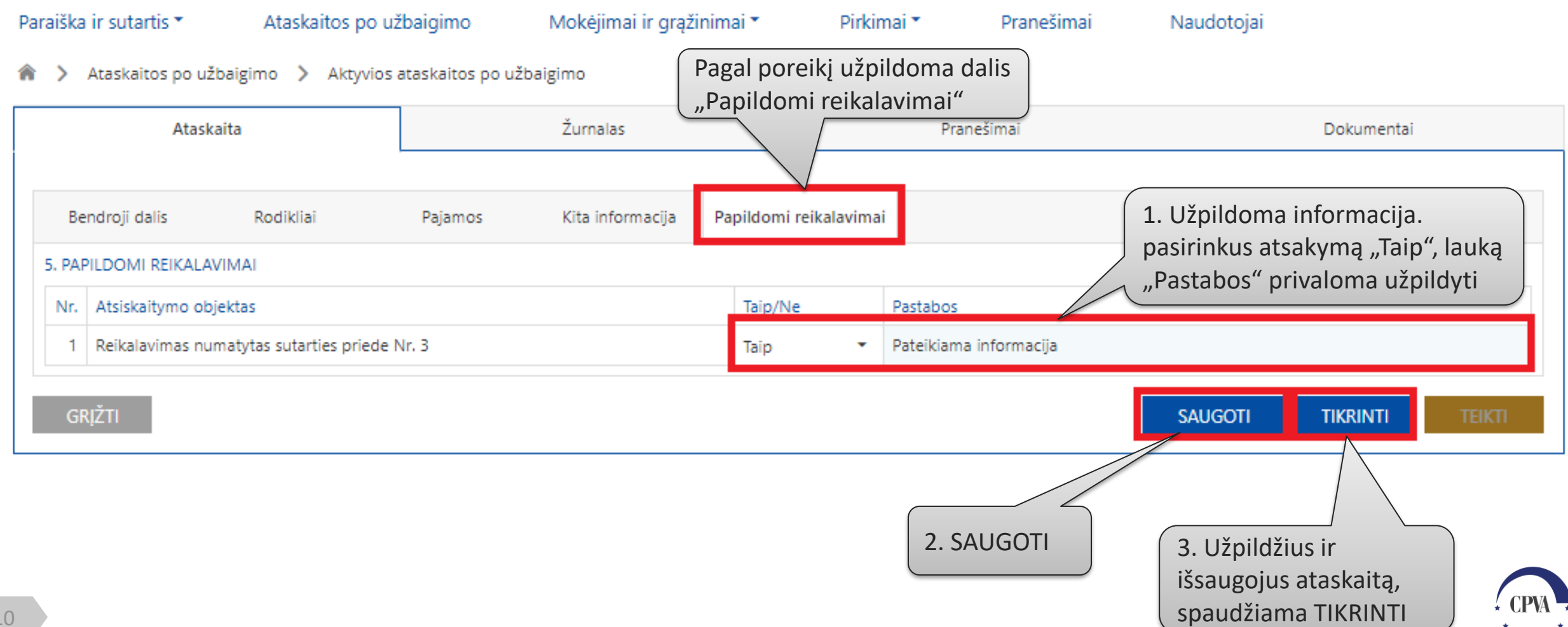

#### Ataskaitos po užbaigimo teikimas

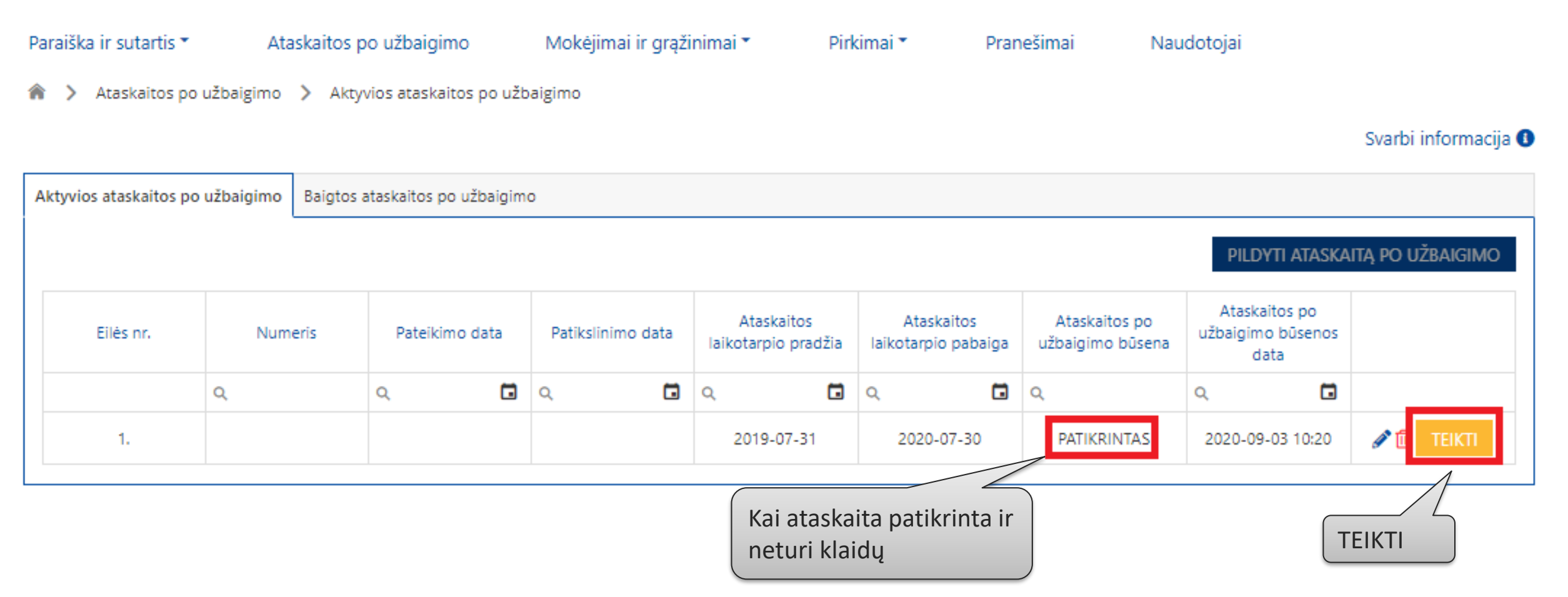

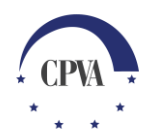

#### Ataskaitos po užbaigimo teikimas (2)

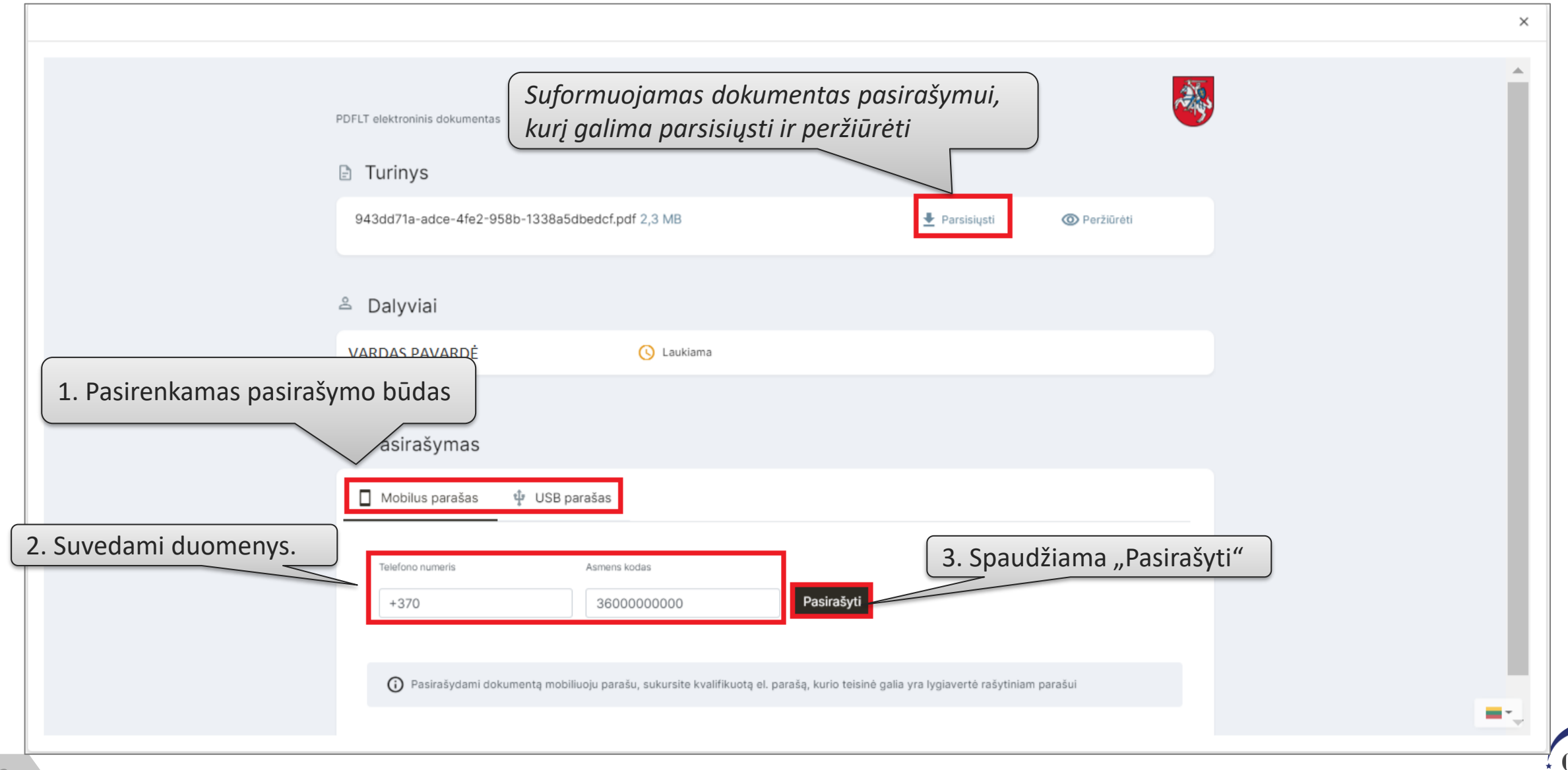

#### Ataskaitos po užbaigimo teikimas (3)

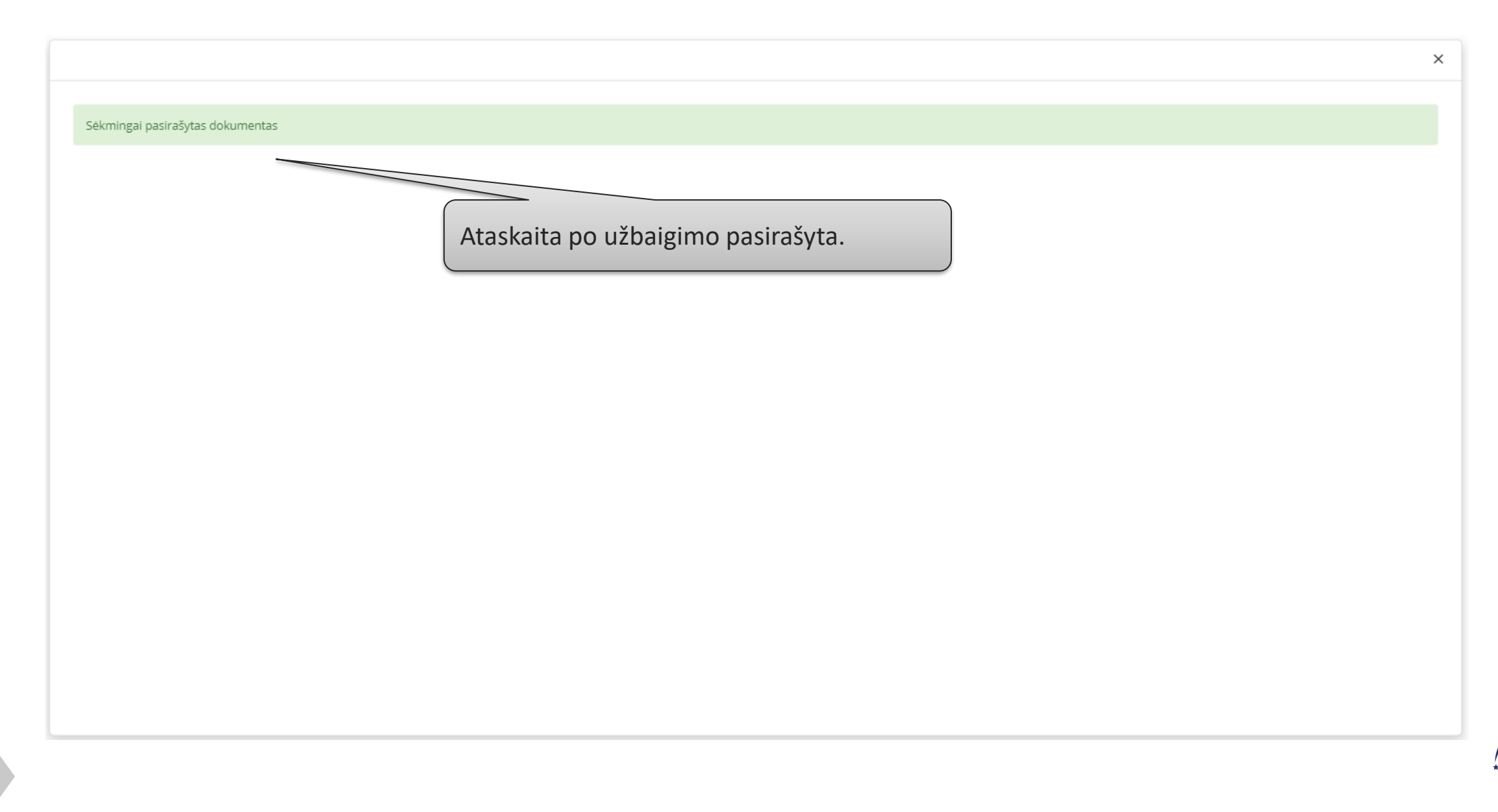

#### Ataskaitos po užbaigimo pateikta

| mo > Akty    | vios ataskaitos po užb             |                                                                                                  |                                                                                                |                                                                                                    |                                                                                                    |                                                                                                    |                                                                                                    |
|--------------|------------------------------------|--------------------------------------------------------------------------------------------------|------------------------------------------------------------------------------------------------|----------------------------------------------------------------------------------------------------|----------------------------------------------------------------------------------------------------|----------------------------------------------------------------------------------------------------|----------------------------------------------------------------------------------------------------|
|              | F                                  | aigimo                                                                                           |                                                                                                |                                                                                                    |                                                                                                    |                                                                                                    |                                                                                                    |
|              |                                    |                                                                                                  |                                                                                                |                                                                                                    |                                                                                                    |                                                                                                    | Svarbi informacija 🔇                                                                                                    |
| mo Baigtos a | ataskaitos po užbaigim             | 0                                                                                                |                                                                                                |                                                                                                    |                                                                                                    |                                                                                                    |                                                                                                    |
|              |                                    |                                                                                                  |                                                                                                |                                                                                                    |                                                                                                    | PILDYTI ATASKA                                                                                                    | TĄ PO UŽBAIGIMO                                                                                                    |
| Numeris      | Pateikimo data                     | Patikslinimo data                                                                                | Ataskaitos<br>laikotarpio pradžia                                                              | Ataskaitos<br>laikotarpio pabaiga                                                                                                    | Ataskaitos po<br>užbaigimo būsena                                                                                                    | Ataskaitos po<br>užbaigimo būsenos<br>data                                                                                                    |                                                                                                    |
|              | ۹ 🖬                                | ۹ 🖬                                                                                              | ۹ 🖬                                                                                            | ۹ 🖬                                                                                                    | Q                                                                                                    | ۹ 🖬                                                                                                    |                                                                                                    |
| PFP-002      | 2020-09-02 11:05                   |                                                                                                  | 2019-08-28                                                                                     | 2020-08-27                                                                                                    | PATEIKTAS                                                                                                    | 2020-09-02 11:06                                                                                                    | ۲                                                                                                    |
| i            | imo Baigtos<br>Numeris<br>APFP-002 | imo Baigtos ataskaitos po užbaigim<br>Numeris Pateikimo data<br>Q 🖬<br>APFP-002 2020-09-02 11:05 | imo Baigtos ataskaitos po užbaigimo<br>Numeris Pateikimo data Patikslinimo data<br>Q II Q II C | Immodia Baigtos ataskaitos po užbaigimoNumerisPateikimo dataPatikslinimo dataAtaskaitos<br>laikotarpio pradžiaQQQQQAPFP-0022020-09-02 11:052019-08-28 | imoBaigtos ataskaitos po užbaigimoNumerisPateikimo dataPatikslinimo dataAtaskaitos<br>laikotarpio pradžiaAtaskaitos<br>laikotarpio pabaigaQIQIQIAPFP-0022020-09-02 11:052019-08-282020-08-27 | Baigtos ataskaitos po užbaigimo         Numeris       Pateikimo data       Patikslinimo data       Ataskaitos laikotarpio pradžia       Ataskaitos laikotarpio pabaiga       Ataskaitos po užbaigimo būsena         Q       Q       Q       Q       Q       Q       Q       Q       PATEIKTAS | Baigtos ataskaitos po užbaigimo         PILDYTI ATASKAI         Numeris       Pateikimo data       Patikslinimo data       Ataskaitos laikotarpio pradžia       Ataskaitos laikotarpio pabaiga       Ataskaitos po užbaigimo būsenos data         Q       Q |

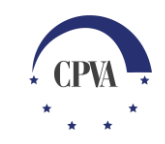

# 2. Pateiktos ataskaitos po užbaigimo peržiūra

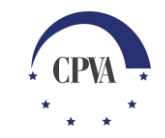

#### Pateiktos ataskaitos peržiūra

| Paraiška ir sutartis 🔻 | Ata         | skaitos po užbaig  | gimo          | Mokėjimai ir grą  | žinimai * Pi                      | rkimai * Prar                     | nešimai Nau                       | udotojai                           |                    |
|------------------------|-------------|--------------------|---------------|-------------------|-----------------------------------|-----------------------------------|-----------------------------------|------------------------------------|--------------------|
| 🔪 🔪 Ataskaitos po      | o užbaigimo | > Aktyvios atask   | kaitos po užb | aigimo            |                                   |                                   |                                   |                                    |                    |
|                        |             |                    |               |                   |                                   |                                   |                                   |                                    | Svarbi informacija |
| ktyvios ataskaitos p   | o užbaigimo | Baigtos ataskaitos | po užbaigim   | 0                 |                                   |                                   |                                   |                                    |                    |
|                        |             |                    |               |                   |                                   |                                   |                                   | PILDYTI ATASKA                     | ITĄ PO UŽBAIGIMO   |
| Eilės nr.              | Num         | eris Pateil        | kimo data     | Patikslinimo data | Ataskaitos<br>Iaikotarpio pradžia | Ataskaitos<br>laikotarpio pabaiga | Ataskaitos po<br>užbaigimo būsena | Ataskaitos po<br>užbaigimo būsenos |                    |
|                        | Q           | Q                  |               | ۹ 🖬               | ۹ 🖬                               | I Q 🖬                             | ۹                                 | data                               |                    |
| 1.                     | APFP-       | 002 2020-0         | 9-02 11:05    |                   | 2019-08-28                        | 2020-08-27                        | PATEIKTAS                         | 2020-09-02 11:06                   |                    |

Pateiktos ataskaitos peržiūra

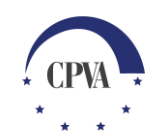

#### Pateiktos ataskaitos peržiūra (2)

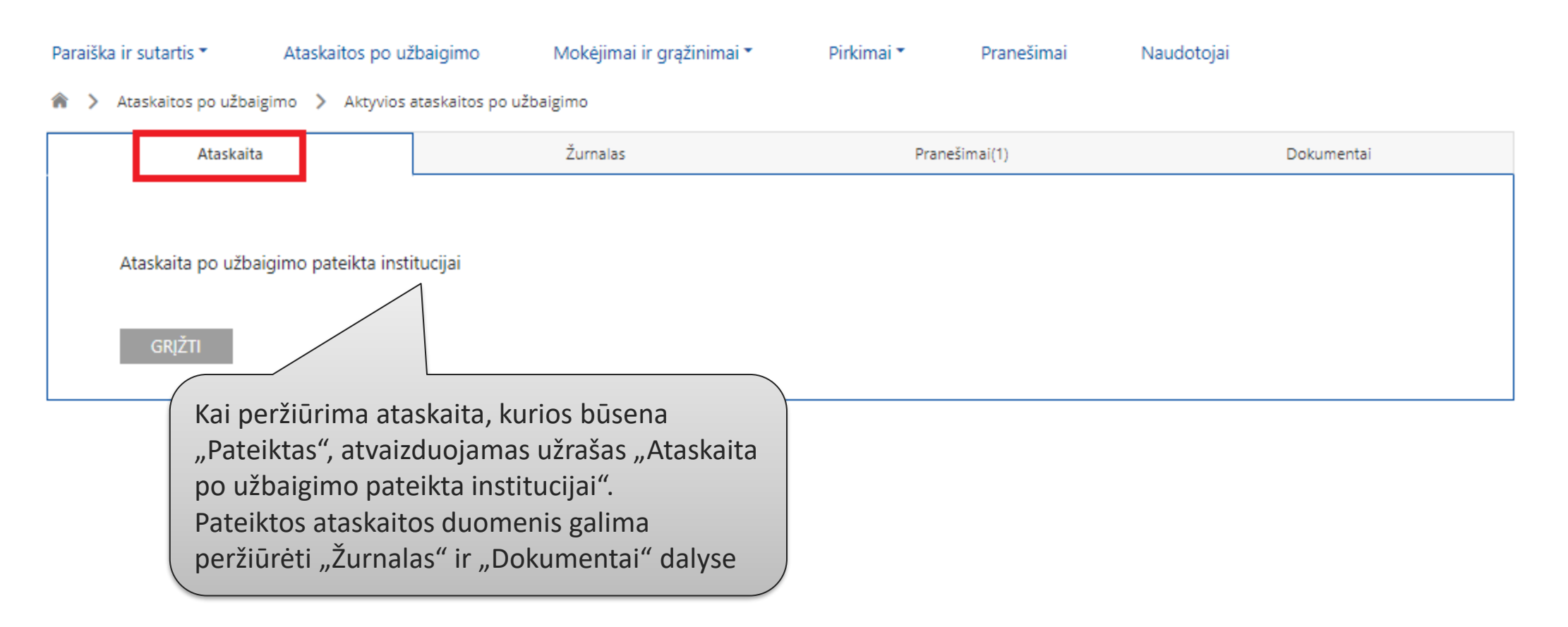

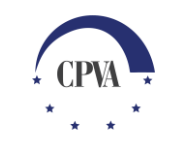

## Pateikto ataskaitos peržiūra (3)

| Paraiška ir sutartis * Ataskaitos po | o užbaigimo 🛛 🛛 🛛          | okėjimai ir grąžinimai * | Pirkimai 🕈 | Pranešim   | ai Naudotojai      |            |
|--------------------------------------|----------------------------|--------------------------|------------|------------|--------------------|------------|
| 🏫 📏 Ataskaitos po užbaigimo 📏 Aktyv  | vios ataskaitos po užbaigi | no 🖒 Žurnalas            |            |            |                    |            |
| Ataskaita                            |                            | Žurnalas                 | Pra        | nešimai(1) |                    | Dokumentai |
| ATASKAITOS PO UŽBAIGIMO PASIRAŠYTI   | DOKUMENTAI                 |                          |            |            |                    |            |
| Tipas                                | Pateikim                   | o data 🗍                 |            |            | Pasirašytas dokum  | ientas     |
| Nauja                                | 2020-09                    | 02                       |            | df 📥       |                    |            |
| GRĮŽTI                               |                            |                          |            |            |                    |            |
|                                      |                            |                          |            |            | Pateiktos pasirašy | ytos       |
|                                      |                            |                          |            |            | ataskaitos peržiūr | ra         |

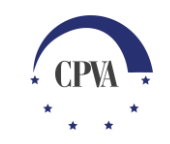

#### Pateiktos ataskaitos peržiūra (4)

| OKUMENTAI  |                  |                             |                       |                 |                        |  |
|------------|------------------|-----------------------------|-----------------------|-----------------|------------------------|--|
|            |                  |                             |                       |                 |                        |  |
| Data       | ]kėlimo laikas ↓ | Tipas                       | Pavadinimas           | Rinkmenos dydis | Rinkmena               |  |
| ۹ 🖬        | ۹ 🖬              | Q                           | ٩                     | ۹               |                        |  |
| 2020-09-02 | 2020-09-02 11:09 | Kitas dokumentas            | ataskaitos            | 66.2 KB         | 🖻 ataskaitos.png 🛛 🛓   |  |
| 2020-09-02 | 2020-09-02 11:07 | Kitas dokumentas            | ataskaitos            | 86 KB           | 🖻 ataskaitos.png 🕹     |  |
| 2020-09-02 | 2020-09-02 11:05 | Pasirašyta APU el.<br>forma | Elektroninė APU forma | 1.9 MB          | 📙 Pasirašyta_APU.pdf 🛃 |  |
| grįžti     |                  |                             |                       |                 |                        |  |

# 3. Ataskaitos po užbaigimo pranešimai

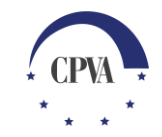

#### Naujas ataskaitos pranešimas

| Para   | iška ir sutartis | <ul> <li>Atas</li> </ul>  | skaitos po užbaigimo Mokėjimai                                                                                  | ir grąžinimai *    | Pirkima        | i • | Pranešimai              | Naudotojai |                         |          |           |
|--------|------------------|---------------------------|----------------------------------------------------------------------------------------------------|--------------------|----------------|-----|-------------------------|------------|-------------------------|----------|-----------|
| *      | Ataskaitos       | po užbaigimo<br>Ataskaita | Aktyvios ataskaitos po užbaigimo ><br>Žurnalas                                                                  | Praneŝimai         |                | P   | Pranešimai(1)           |            | Dokum                   | ientai   |           |
| PR/    | ANEŠIMAI         |                           |                                                                                                    |                    |                |     |                         | Ļ          |                         | s        | UKURTI    |
|        | Eilės nr.        | Pranešimo<br>rūšis        | Pranešimo pavadinimas                                                                                           | Pranešimo<br>tipas | Pranešimo data |     | Objektas                |            | Objekto Nr              | Dok, sl  |           |
|        | ۹                | ۹                         | ۹                                                                                                    | ۹                  | ۹              |     | Q                       |            | ۹ 1. S                  | ukuriama | as naujas |
| $\sim$ | PR004            | Pranešimas                | Pranešimas 2                                                                                                    | Gautas             | 2020-09-02     |     | Ataskaitos po užbaigimo |            | AP ataskaitos pranešima |          | anešimas  |
|        | PR003            | Pranešimas                | Pranešimas 1                                                                                                    | Gautas             | 2020-09-02     |     | Ataskaitos po užbaigimo |            | APFP-002                | 1        | ۲         |
| $\sim$ | PR002            | Pranešimas                | Pranešimas s 2                                                                                                  | Siųstas            | 2020-09-02     |     | Ataskaitos po užbaigimo |            | APFP-002                | 0        | ۲         |
| $\sim$ | PR001            | Pranešimas                | Pranešimas s 1                                                                                                  | Siųstas            | 2020-09-02     |     | Ataskaitos po užbaigimo |            | APFP-002                | 1        | ۲         |
|        | GRĮŽTI           | SN<br>ga<br>ig<br>ir      | /ARBU: Pranešimą išsiųsti<br>alima, kai ataskaita pateikta<br>yvendinančiajai institucijai<br>dar nepatvirtinta |                    |                |     |                         |            |                         |          | . CPVA    |

\* \*

## Naujas ataskaitos pranešimas (2)

| 1. Užpildomi<br>pranešimo<br>duomenys                                       | Baigtas<br>N                                                                                                    | laujas pranešimas                                                            | ×                                                                                          |
|-----------------------------------------------------------------------------|----------------------------------------------------------------------------------------------------|------------------------------------------------------------------------------|--------------------------------------------------------------------------------------------|
| Pavadinimas: *<br>Pranešimas: *<br>[KELTŲ RINKN<br>Eilės nr. D.<br>ATŠAUKTI | Pavadinimas  Pranešimo tekstas  ENŲ SĄRAŠAS  ta 1 įkėlimo laikas Tipas *  Pavadinimas *  Nuter  Ra  Q. Pagal poreik  įkeliamos  rinkmenos | Aprašym<br>Duomenų nėra<br>mpkite rinkmenas čia arba<br>KSIRINKITE RINKMENAS | Rinkmena<br>4. Siunčiamas<br>pasirašytas el.<br>parašu arba<br>nepasirašytas<br>pranešimas |

#### Pateiktos atskaitos pranešimai

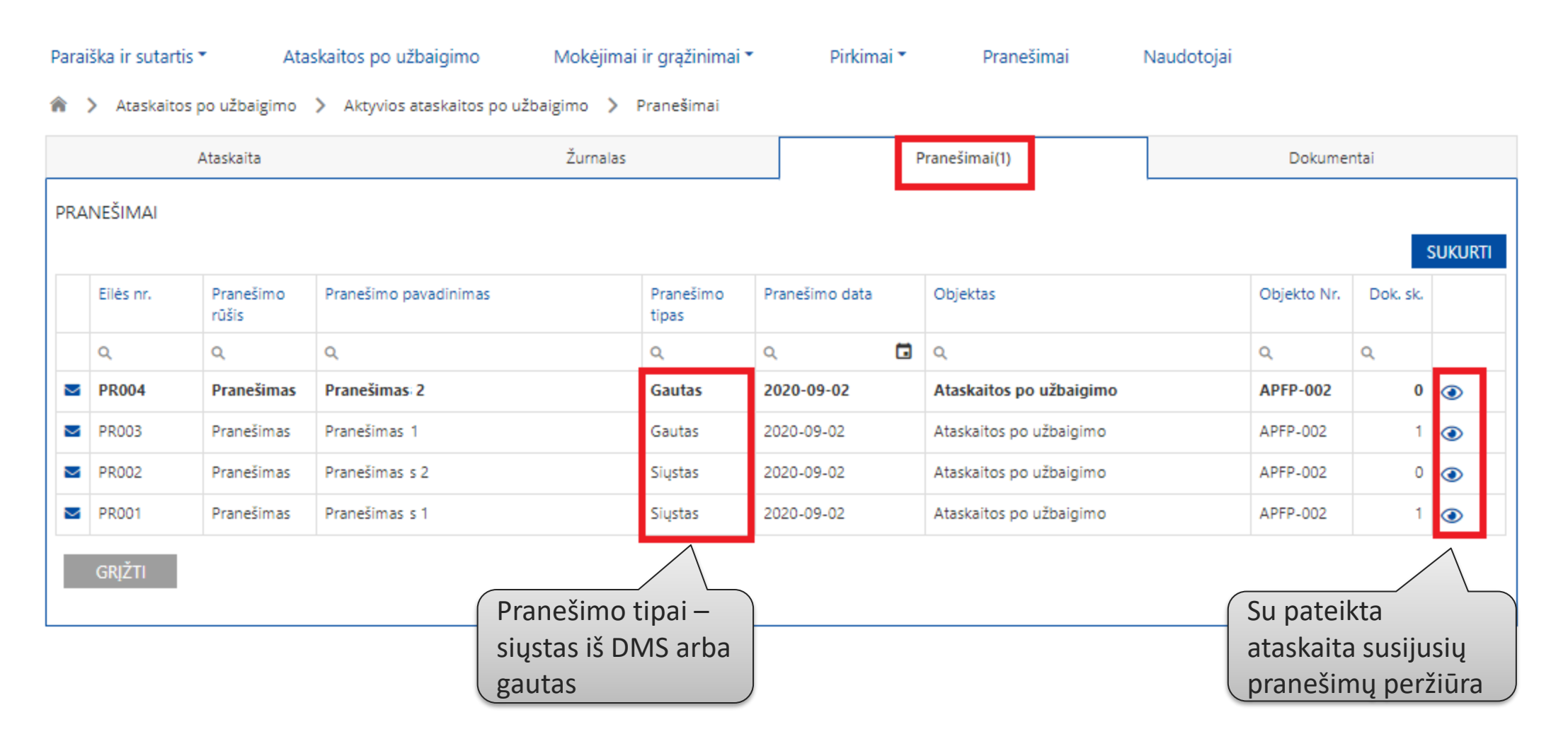

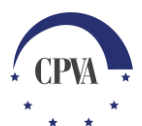

# 4. Ataskaitos po užbaigimo tikslinimas

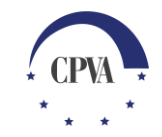

#### Ataskaitos po užbaigimo tikslinimas

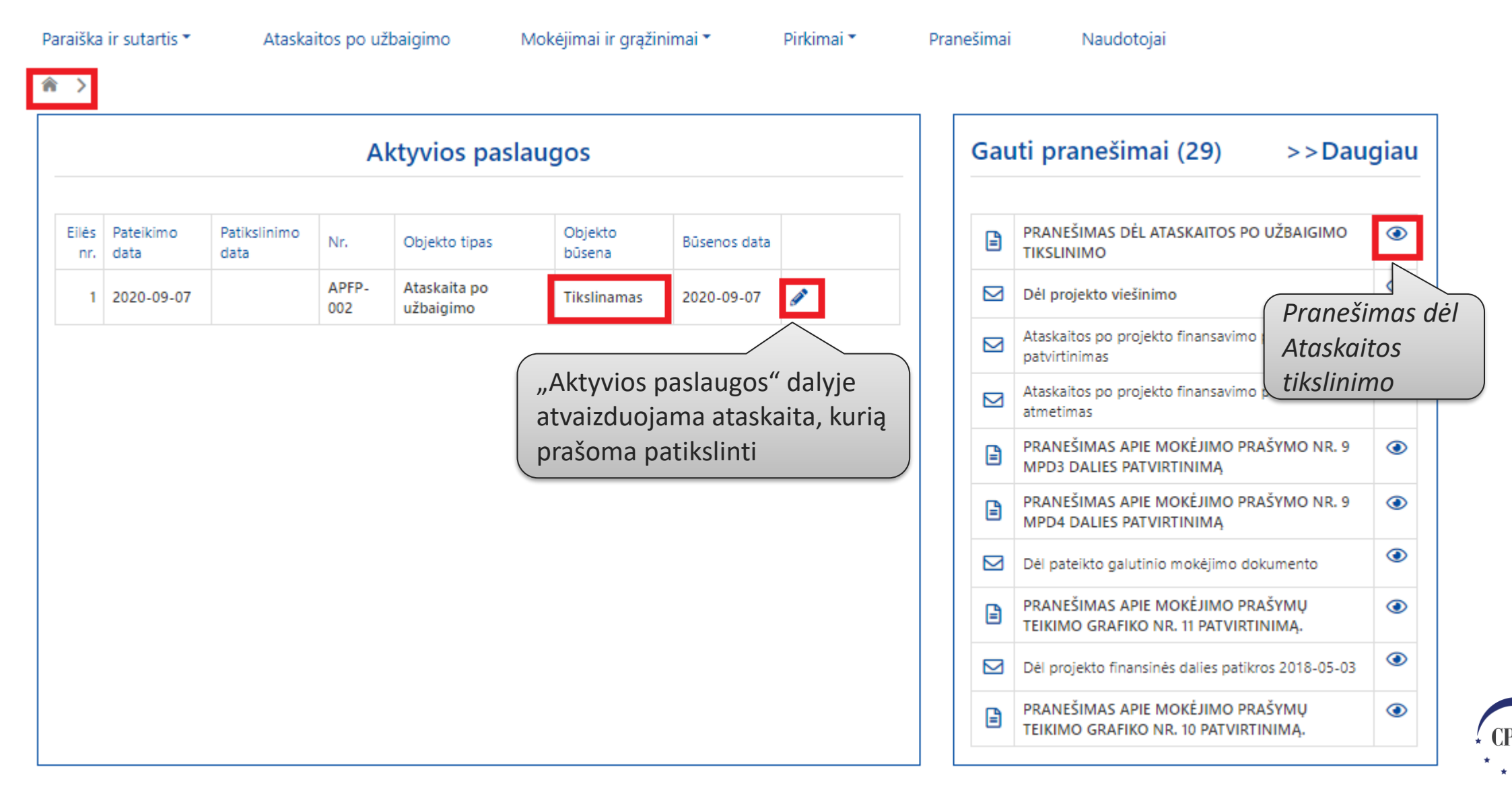

25

## Ataskaitos po užbaigimo tikslinimas (2)

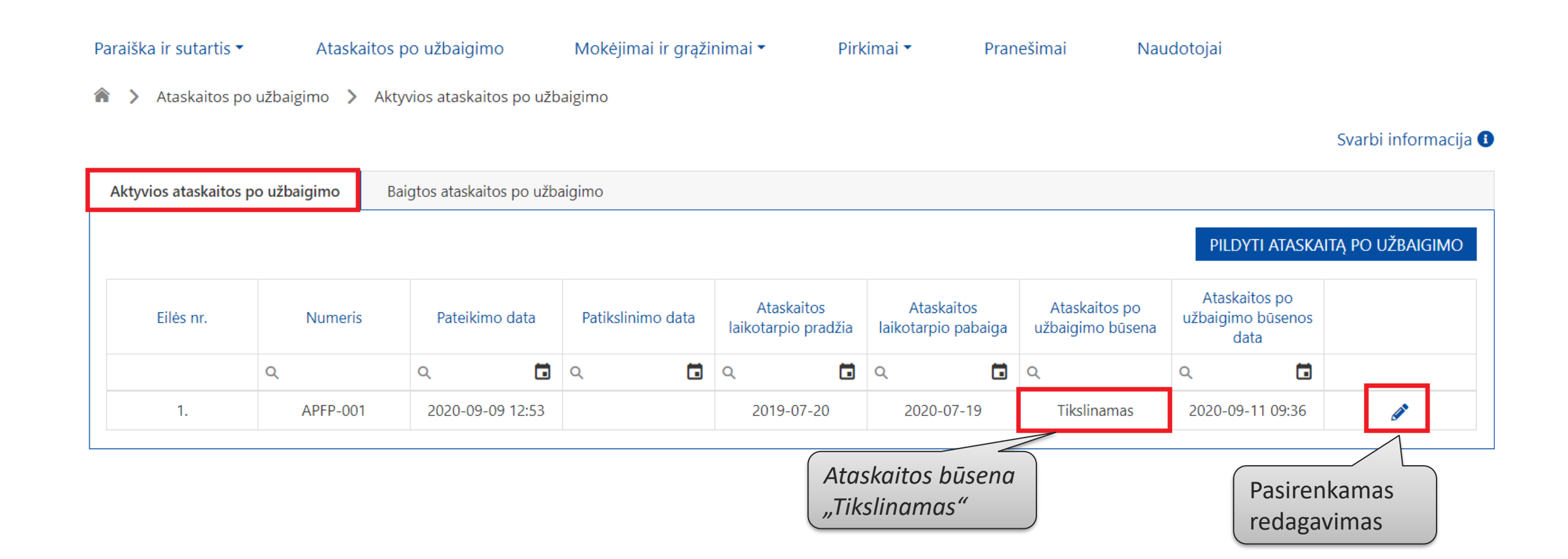

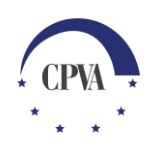

## Ataskaitos po užbaigimo tikslinimas (3)

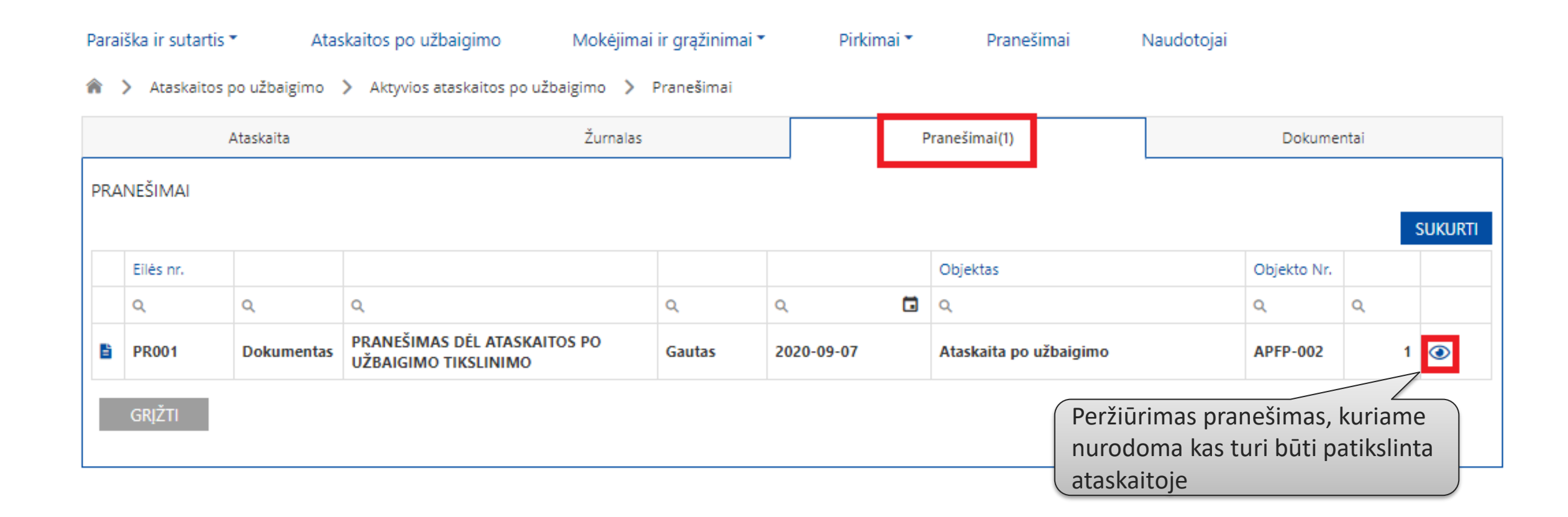

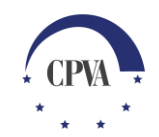

#### Ataskaitos po užbaigimo tikslinimas (4)

| araiška ir sutartis * Atask           | aitos po užbaigim  | o Mokėjima         | ai ir grąžinimai 🔭     | Pirkimai 🔻         | Pra         | inešimai        | Nau       | idotojai                   |        |                |
|---------------------------------------|--------------------|--------------------|------------------------|--------------------|-------------|-----------------|-----------|----------------------------|--------|----------------|
| 👌 🔪 Ataskaitos po užbaigimo 🖒         | Aktyvios ataskaito | os po užbaigimo    |                        |                    | Pa          | tikslina        | ami       | duomenys, k                | uriuos | s prašoma      |
| Ataskaita                             |                    | Žurnalas           |                        | Ρ                  | ла ра       | tikslin         | ti til    | kslinimo pran              | ešime  | . Redaguojami  |
| SPAUSDINTI                            |                    |                    |                        | /                  | / ga        | li būti         | laul      | kai, kurie buv             | o akty | vūs ataskaitos |
|                                       |                    |                    |                        |                    | ∕ pil       | ldymo           | me        | tu                         |        |                |
| Bendroji dalis Rodikila               | i Pajan            | nos Kita infor     | rmacija Papildomi re   |                    |             |                 |           |                            | ;      |                |
| Projekto finansavimo pabaigos data:   | 2018-08-27         | Ataskaita          | teikiama: Kasmet per   | 30 dienų praėjus k | iekvieniems | s metams po pro | jekto fin | nansavimo pabaigos         |        |                |
| Nr.:                                  | APFP-002           |                    |                        |                    |             |                 |           |                            | _      |                |
| Data: *                               | 2020-09-02         |                    |                        |                    |             | Patikslinimo    | data: *   | 2020-09-07                 |        |                |
| Ataskaita teikiama už laikotarpį nuo: | 2019-08-28         |                    |                        |                    |             | lki:            |           | 2020-08-27                 |        |                |
| Informacija apie projekto             | vykdytojo atst     | ovą, atsakingą u   | ıž priežiūrą įgyver    | ndinus projek      | tą          |                 |           |                            |        |                |
| Vardas: *                             | Vardas             |                    |                        |                    |             |                 |           |                            | 1.B    | ūtina nurodvti |
| Pavardė: *                            | Pavardė            |                    |                        |                    |             |                 |           |                            | pat    | ikslinimo data |
| Telefono nr. 8                        | 852552205          |                    |                        |                    |             |                 |           |                            |        |                |
| leiciono m.                           | 032333303          |                    |                        |                    |             |                 |           |                            |        |                |
| El. paštas: *                         | pastas@pastas.lt   |                    |                        |                    |             |                 |           |                            |        |                |
| ĮKELTŲ RINKMENŲ SĄRAŠAS               |                    |                    |                        |                    |             |                 |           |                            |        |                |
| Eilės nr. Data ↓ Įkėlim               | o laikas Ti        | pas *              | Pavadinimas *          | Aprašym            | as          | Dyd             | lis       | Rinkmena                   |        |                |
| 1. 2020-09-07 2020-                   | 09-07 18:35:29 R   | odiklių pagrindimo | Stebesenos_rodikliai_2 |                    |             | 36.8            | КВ        | Stebesenos_rodikliai_2.png | Ł      |                |
|                                       |                    |                    |                        |                    |             |                 |           |                            |        |                |
|                                       |                    |                    | Nutempkite rinkm       | enas čia arba      |             |                 |           |                            |        |                |
|                                       |                    |                    | PASIRINKITE RI         | NKMENAS            |             |                 |           |                            |        |                |
| L                                     |                    | (                  |                        |                    |             |                 |           |                            | i      |                |
| GRĮŽTI                                |                    |                    | 2. Išsaugo             | omi duo            | men         | ys 🖯            | SAI       | UGOTI TIKRINTI             | TEIKTI |                |

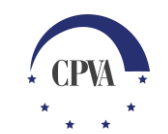

#### Ataskaitos po užbaigimo tikslinimas (5)

Pirkimai 🔭

Pranešimai

Naudotojai

Mokėjimai ir grąžinimai 🕇

Paraiška ir sutartis \*

Ataskaitos po užbaigimo

Ataskaitos po užbaigimo > Aktyvios ataskaitos po užbaigimo

|              | Atask        | aita         |                 | Žurnalas             | S           |                   | Pranešim              | nai(1) |                        | Dokumentai                 |   |
|--------------|--------------|--------------|-----------------|----------------------|-------------|-------------------|-----------------------|--------|------------------------|----------------------------|---|
| SPAUSD       | DINTI        |              |                 |                      |             |                   |                       |        |                        |                            |   |
| Bendroji     | dalis        | Rodikli      | ai F            | Pajamos Kita info    | ormacija P  | Papildomi reikala | vimai                 |        |                        |                            |   |
| ojekto fina  | ansavimo p   | abaigos data | 2018-08-27      | Ataskaita            | a teikiama: | Kasmet per 30 d   | ienų praėjus kiekvien | iems   | metams po projekto fir | nansavimo pabaigos         |   |
|              |              |              | APFP-002        |                      |             |                   |                       |        |                        |                            |   |
| ta: *        |              |              | 2020-09-02      |                      |             |                   |                       |        | Patikslinimo data: *   | 2020-09-07                 |   |
| askaita teil | ikiama už la | ikotarpį nuo | : 2019-08-28    |                      |             |                   |                       | lki:   | 2020-08-27             |                            |   |
| formac       | cija apie    | projekto     | vykdytojo a     | atstovą, atsakingą u | už priežiū  | rą įgyvendir      | nus projektą          |        |                        |                            |   |
| ardas: *     |              |              | Vardas          |                      |             |                   |                       |        |                        |                            |   |
| vardė: *     |              |              | Pavardé         |                      |             |                   |                       |        |                        |                            |   |
| elefono nr.: | *            |              | 852553305       |                      |             |                   |                       |        |                        |                            |   |
| . paštas: *  |              |              | pastas@past     | as.lt                |             |                   |                       |        |                        |                            |   |
|              |              |              |                 |                      |             |                   |                       |        |                        |                            |   |
| ELTŲ RIN     | NKMENŲ       | SĄRAŠAS      |                 |                      |             |                   |                       |        |                        |                            |   |
| Eilės nr.    | Data         | ↓ Įkėlir     | no laikas       | Tipas *              | Pavadinima  | as *              | Aprašymas             |        | Dydis                  | Rinkmena                   |   |
| 1.           | 2020-09-     | 07 2020      | -09-07 18:35:29 | Rodiklių pagrindimo  | Stebeseno:  | s_rodikliai_2     |                       |        | 36.8 KB                | Stebesenos_rodikliai_2.png | * |
|              |              |              |                 |                      |             |                   |                       |        |                        |                            |   |
|              |              |              |                 |                      | Nuten       | npkite rinkmenas  | čia arba              |        | Pati                   | ikrinami                   |   |
|              |              |              |                 |                      | PAS         | SIRINKITE RINKM   | ENAS                  |        | duc                    | omenys                     |   |
|              |              |              |                 |                      |             |                   |                       |        |                        |                            |   |

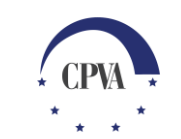

## Ataskaitos po užbaigimo tikslinimas (6)

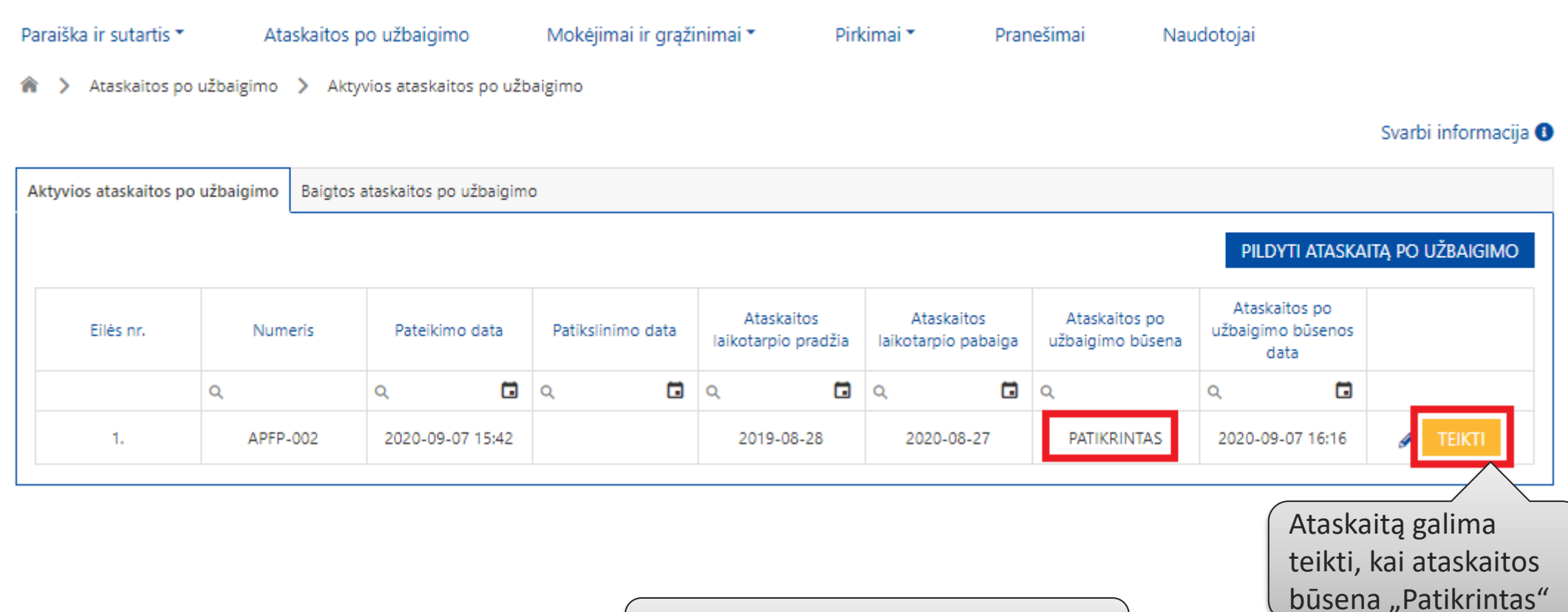

Pastaba: Ataskaitos pasirašymo pavyzdys yra nurodytas 12-13 lape

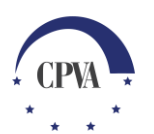